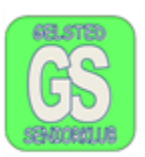

#### iCloud for Windows

Hvis man downloader iCloud for Windows, kan man se de billeder man har taget med sin iPhone telefon.

Man kan slette og ændre navn på sine billeder som er på telefonen, på sin Computer.

Programmet er gratis og kan hentes på nettet. Der er én forudsætning, og det er at man har en Apple konto. Man vil som regel have oprettet sådan en konto da man installerede sin telefon.

Tilgangen til sin Apple konto tilgås via den E-mail som man har, efterfulgt af en kode.

E-mailadressen og koden benyttes når man installerer iCloud for Windows.

iCloud downloades fra internettet, og I skal bare bruge søgeordet "iCloud" og på den side som kommer, skal I gå lidt ned til iCloud – <u>https://www.icloud.com</u>, og downloade programmet derfra. Klik på iCloud.

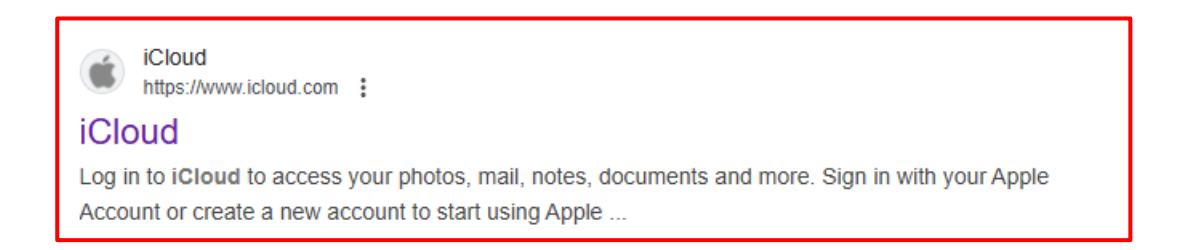

Det næste billede som kommer, klik på Log ind og på den næste side skal I logge ind på jeres Apple-konto.

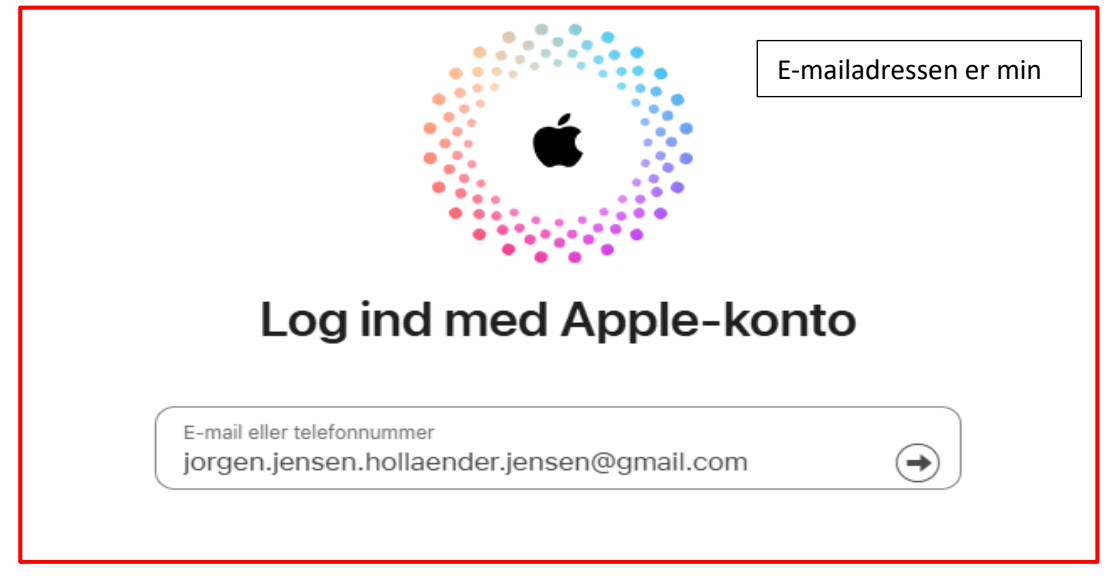

På det næste billede skal man skrive sin adgangskode.

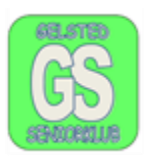

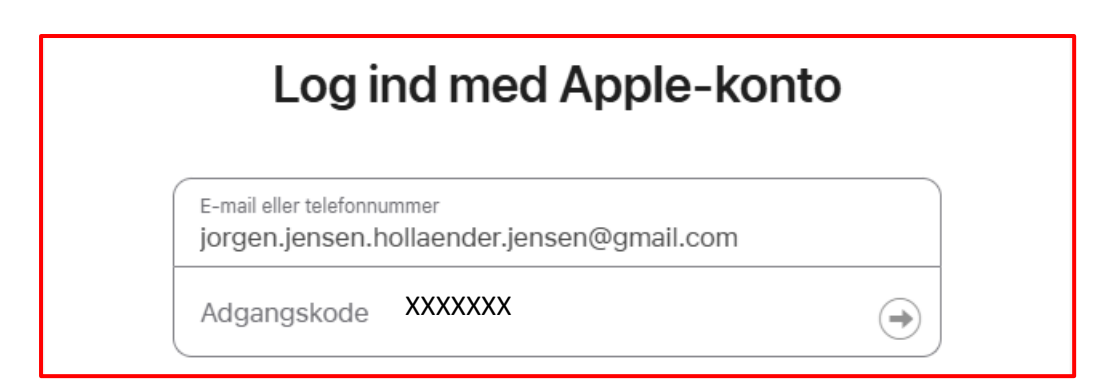

Billederne fra telefonen vises derefter på skærmen. Man kan slette osv.

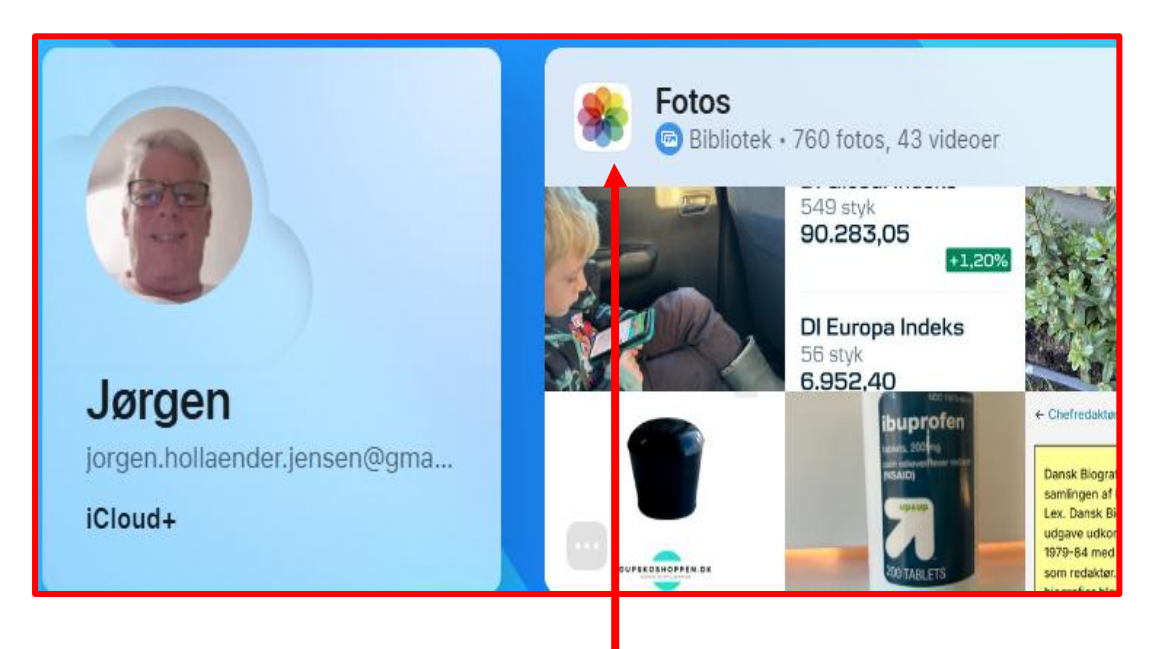

Når dette billede vises, så klik på Fotos.

Jeg kan nu se mine biller på min iCloud konto. Der er fortsat ikke foretaget installation af iCloud for Windows.

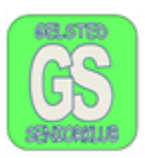

#### Installation af iCloud for Windows.

| Microsoft https://apps.microsoft.com > detail                                                                                                    |
|----------------------------------------------------------------------------------------------------|
| iCloud – Download gratis, og installer i Windows                                                                                                    |
| Med appen iCloud til Windows kan du få adgang til fotos, filer, adgangskoder og andre vigtige<br>oplysninger fra din iPhone og andre Apple-enheder på din<br>3,0 ★★★★★ (94) · Gratis · Windows ③ |
|                                                                                                    |

Klik på den øverste linje, og det næste billede vises.

Klik på Download.

Det næste billede som kommer:

| iCloud                                     |
|--------------------------------------------|
| Apple Inc.                                 |
| 3.0 🖈 94 bedømmelser Produktivitet         |
| PEGI 3<br>Køb i appen, Brugere interagerer |
| Download                                   |
| Tilbyder køb i appen                       |

Klik på Download

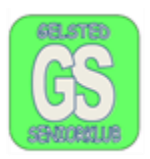

Når I har klikke på "Download" vises dette billede. Alle installations filer vil lægge sig i "Overførsler", i stifinder. I skal klikke på gem.

| 🧿 Gem som                                       |                      |                  |                   | ×         |
|-------------------------------------------------|----------------------|------------------|-------------------|-----------|
| $\leftarrow  \rightarrow  \checkmark  \uparrow$ | ▲ > Overførsler      | ~ C              | Søg i Overførsler | م         |
| Organiser 👻 Ny m                                | nappe                |                  |                   | ≣ - 3     |
| 🗸 👝 Jørgen Hollænd                              | Navn                 | Ændringsdato     | Туре              | Størrelse |
| > 🚞 Attachments                                 | │ ∨lgår              |                  |                   |           |
| > 🚞 datastuen                                   | iCloud Installer (1) | 24-02-2025 15:27 | Program           | 1.071     |
| > 🔁 Documents                                   | iCloud Installer     | 24-02-2025 12:35 | Program           | 1.071     |
| > 💼 Ikoner<br>> 🚞 Irland 2024                   | <u>t</u>             |                  |                   |           |
| Filnavn: iC                                     | Cloud Installer (2)  |                  |                   | ~         |
| Filtype: A                                      | pplication           |                  |                   | ~         |
|                                                 |                      |                  |                   |           |
| ∧ Skjul mapper                                  |                      |                  | Gem               | Annuller  |
|                                                 |                      |                  |                   |           |

Når denne fil er gemt, skal I klikke på filen og "iCloud installer."

| Apps | , der bruger iCloud                                                                              | Brugerhåndbog til iC | Brugerhåndbog til iCloud |  |
|------|--------------------------------------------------------------------------------------------------|----------------------|--------------------------|--|
| *    | iCloud-fotos<br>Se i Microsoft Billeder<br>Opdateret for 18 minutter siden                       | 🕒 Til                | >                        |  |
|      | iCloud Drive<br>Ikke indstillet                                                                  | Fra                  | >                        |  |
|      | Adgangskoder og nøglering<br>Se i appen iCloud-adgangskoder<br>Opdateret 18. feb. 2025 kl. 09.05 | 🕒 Til                | >                        |  |

Når "iCloud" er installeret kommer ovenstående billede og I kan åbne iCloud fotos. Og se jeres billeder. På stifinder er der oprettet en mappe som hedder iCloud fotos. Den ser

sådan ud: > 💩 iCloud-fotos . Klik på den og I kan se jeres billeder.